## **Program Interface**

**PC Win Booster** interface is quite simple to use and lets the user perform all the actions with a few mouse clicks. The program **Main Window** looks the following way:

| 🎒 PC Win Booster        |                              |                                                   | - 🗆 X                              |
|-------------------------|------------------------------|---------------------------------------------------|------------------------------------|
| <b>Q</b> 7              | C WinBooster                 | 30, 10, 2013 13; 10 Scan now   Disabled Configure | Soft 4 Boost<br>www.soft4boost.com |
| ( <u>"</u><br>Undo T    | Scan categories:             |                                                   |                                    |
|                         | 🖂 💕 Registry                 | 🐓 1003 problems found                             | details Scanning                   |
| Backup 🔻                | 🖂 🙋 Temporary Internet Files | 🖌 3098 files found                                | details                            |
|                         | 💷 搣 Unused Empty Folders     | Not scanned                                       |                                    |
| ©∰<br>Schedule ▼        | 🖂 💮 Junk Files               | 🖌 260 files found                                 | details                            |
|                         | 🖂 🔞 Broken Shortcuts         | 🖌 ок                                              |                                    |
| Duplicate<br>Finder     | 🖂 🛃 Corruptec Applications   | Not scanned                                       | PRA-                               |
|                         | 🖂 🕵 Critical Settings        | 🐓 6 problems found                                | détails 45                         |
| Uninstaller 🔻           | 🖂 🌉 Optimizer                | 🖌 1 problems found                                | details                            |
|                         | 🖂 💈 Recycle Bn               | 🐓 10 files found                                  | details                            |
| Settings                | 🖂 🎓 Toolbars and Extensions  | 🐓 2 problems found                                | details                            |
|                         | 💷 😻 Defragmentation          | Not scanned                                       |                                    |
| < <b>(</b> )<br>About ▼ | 🖂 🧔 Memory Diagnosis         | 🐓 10 problems found                               | details Fix Problems               |
|                         | 🖂 🤎 Malware Scanner          | -                                                 |                                    |

**Undo** - Use this button to revert the registry to the state it was in before last cleans.

**Backup** - Use this button to create both registry and system backups to restore from them later.

**Shedule** - Use this button to create a cleanup **schedule** so that the program could scan and fix your system automatically at the appointed time.

**Duplicate Finder** - Use this button to open the **Duplicate Finder** window to search file duplicates.

**Uninstaller** - Use this button to open the **Uninstaller** window to remove installing programs.

**Settings** - Use this button to open the **Settings** window to change the program settings.

**About** - Use this button to open the **About the Program** window displaying the information on the program current version and the end-user license agreement.

The Status Area lets the user see date and time when the last scanning and fixing were made and know whether scheduling is enabled or not.

There is display of the current system state in the right panel during the scan.

The **Category/Result Area** initially contains the list of available categories to scan within. It also displays the found problems in details if the scanning has been performed.